# HUAWEI P30 lite Gebruikershandleiding

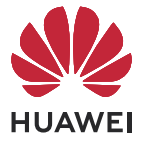

## Inhoudsopgave

### Hoofdzaken

|             | Basisgebaren                                     | 1  |
|-------------|--------------------------------------------------|----|
|             | Uw scherm vergrendelen en ontgrendelen           | 3  |
|             | Bekend raken met het startscherm                 | 4  |
|             | Meldings- en statuspictogrammen                  | 5  |
|             | Bedieningspaneel                                 | 7  |
|             | Schermafbeeldingen en schermopname               | 11 |
|             | Tekst invoeren                                   | 14 |
|             | Multivenster                                     | 15 |
| Slimme fu   | ncties                                           |    |
|             | Huawei Afdrukken                                 | 19 |
|             | Multi-apparaatsamenwerking                       | 19 |
|             | Media Controller                                 | 20 |
| Camera er   | n Foto's                                         |    |
|             | Foto's maken                                     | 22 |
|             | Foto's maken in de modus Portret, Nacht of Grote | 24 |
|             | sluiteropening                                   | 24 |
|             | Al-camera                                        | 25 |
|             | Levende beelden                                  | 26 |
|             | Video's opnemen                                  | 27 |
|             | Slow-mo opnemen                                  | 28 |
|             | Tijdsverloopfotografie                           | 29 |
|             | Camera-instellingen aanpassen                    | 29 |
|             | Foto's beheren                                   | 31 |
|             | Hoogtepunten                                     | 35 |
| Apps        |                                                  |    |
|             | Kladblok                                         | 37 |
| Instellinge | en                                               |    |

| Biometrie & wachtwoord | 41 |
|------------------------|----|
| Info over telefoon     | 43 |

# Hoofdzaken

## Basisgebaren

#### Basisgebaren en snelkoppelingen

#### Systeemnavigatiegebaren

Ga naar **Instellingen** > **Systeem & updates** > **Systeemnavigatie** en controleer of **Gebaren** is geselecteerd.

|   | <b>Terugkeren naar het vorige scherm</b><br>Veeg vanaf de linker- of rechterrand naar binnen om naar het vorige scherm<br>terug te keren. |
|---|----------------------------------------------------------------------------------------------------|
|   | <b>Terug naar startscherm</b><br>Veeg vanaf de onderkant omhoog om naar het startscherm te gaan.                                          |
|   | <b>Recente taken</b><br>Veeg vanaf de onderkant van het scherm omhoog en houd vast om recente<br>taken weer te geven.                     |
| Î | <b>Een app sluiten</b><br>Veeg terwijl u recente taken bekijkt, over een app-voorbeeld omhoog om de<br>app te sluiten.                    |

Van app wisselen
Veeg over de onderrand van het scherm om tussen apps te wisselen. Voordat u dit gebaar gebruikt, tikt u op Instellingen via het scherm
Systeemnavigatie en zorgt u dat Langs de onderkant vegen om van app te wisselen is ingeschakeld.
Veeg in een boog langs de onderkant van het scherm om tussen apps te wisselen.

Als uw apparaat geen Langs de onderkant vegen om van app te wisselen-schakelaar heeft, betekent dit dat de bijbehorende functie niet wordt ondersteund.

#### Meer gebaren

| <b>De bewerkingsmodus van het startscherm openen</b><br>Knijp twee vingers samen op het startscherm.                                                           |
|----------------------------------------------------------------------------------------------------|
| Het snelkoppelingsvenster op het vergrendelscherm weergeven<br>Schakel het scherm in en veeg vervolgens vanaf de onderkant van het<br>vergrendelscherm omhoog. |
| De zoekbalk weergeven                                                                                                    |
| Veeg vanaf het midden van het startscherm omlaag.                                                                                                    |
| Het meldingenpaneel weergeven                                                                                                    |
| Veeg vanaf de linkerbovenhoek van het scherm omlaag.                                                                                                    |

| $\square$ | 2 |
|-----------|---|
|           |   |
|           |   |
|           |   |

#### Een snelkoppelingsschakelaar inschakelen

Veeg vanaf de rechterbovenrand van het scherm omlaag om het

**Bedieningspaneel** weer te geven en tik op om het venster met snelkoppelingsschakelaars (afhankelijk van uw apparaatmodel) uit te vouwen.

#### Snelkoppelingsknoppen

| G | In-/uitschakelen en opnieuw starten<br>Houd de aan/uit-knop ingedrukt totdat uw apparaat het menu<br>Uitschakelen en Opnieuw opstarten weergeeft. |
|---|----------------------------------------------------------------------------------------------------|
|   | <b>Volume hoger zetten</b><br>Druk op de volume hoger-knop.                                                                                       |
|   | <b>Volume lager zetten</b><br>Druk op de volume lager-knop.                                                                                       |
|   | <b>Een schermafbeelding maken</b><br>Druk gelijktijdig op de volume lager-knop en de aan/uit-knop.                                                |

*i* Bepaalde producten beschikken niet over volumeknoppen.

## Uw scherm vergrendelen en ontgrendelen

#### Uw scherm vergrendelen en ontgrendelen

#### Uw scherm vergrendelen

#### Automatisch vergrendelen:

Uw apparaat wordt automatisch uitgeschakeld wanneer u het gedurende een bepaalde tijdsperiode niet hebt gebruikt.

U kunt naar **Instellingen** > **Scherm & helderheid** > **Slaapstand** gaan en de duur van de schermtime-out instellen.

#### Het scherm handmatig vergrendelen:

Gebruik een van de volgende methodes om het scherm te vergrendelen:

- Druk op de aan/uit-knop.
- Knijp op het startscherm twee vingers samen om de modus voor bewerking te openen. Tik op **Widgets** en versleep het pictogram **Schermvergrendeling** naar het startscherm. Tik vervolgens op het pictogram **Schermvergrendeling** om het scherm te vergrendelen.

#### Het scherm inschakelen

U kunt het scherm op een van de volgende manieren inschakelen (afhankelijk van uw apparaatmodel):

- Druk op de aan/uit-knop.
- Ga naar Instellingen > Toegankelijkheidsfuncties > Snelkoppelingen en gebaren > Scherm activeren, schakel Optillen om te activeren, Dubbeltikken om te activeren of Handpalm tonen om te activeren in en gebruik dit.
- Ga naar Instellingen > Toegankelijkheidsfuncties > Bewegingscontrole > Omhoog tillen, schakel Apparaat wekken in en gebruik dit.
- Als uw apparaat deze optie niet heeft, betekent dit dat de functie niet wordt ondersteund.

## Bekend raken met het startscherm

#### Grote mappen aanmaken en gebruiken

U kunt gelijksoortige apps in een grote map groeperen en de map een naam geven, voor beter beheer ervan.

U kunt ook een standaardmap in een grote map omzetten (zowel de map als de apppictogrammen worden dan vergroot) voor extra gemakkelijke toegang tot apps.

#### Een grote map aanmaken

- **1** Houd een app-pictogram aangetikt en sleep het over een ander pictogram om een nieuwe map aan te maken.
- **2** Houd een map aangetikt om te wisselen tussen weergavemodi. U kunt bijvoorbeeld een nieuwe map aangetikt houden en **Vergroten** in het weergegeven menu selecteren om een grote map aan te maken.
- 3 U kunt de rechteronderhoek van de grote map aantikken om de map te openen en dan op de naam van de map tikken om de naam van de map te wijzigen.
   U kunt de naam van de map ook wijzigen door de map aangetikt te houden en Naam wijzigen te selecteren.

#### Bewerkingen in een grote map

U kunt de volgende bewerkingen uitvoeren in grote mappen:

- Apps openen: in een grote map tikt u op een pictogram om de app rechtstreeks te openen.
- **Mappen openen en afsluiten**: tik in de rechteronderhoek van een grote map om hem te openen. Tik op een leeg gebied in de map om de map af te sluiten.

Wanneer er zich meer dan negen apps in een grote map bevinden, verschijnt er een gestapeld pictogram in de rechteronderhoek van de map. U kunt het gestapelde pictogram aantikken om meer apps binnen de map te bekijken.

- Tussen weergavemodi wisselen: houd een map aangetikt om te wisselen tussen een standaard- en grote weergave. U kunt bijvoorbeeld een standaardmap aangetikt houden en Vergroten in het weergegeven menu selecteren om een grote map aan te maken.

## Meldings- en statuspictogrammen

#### Meldings- en statuspictogrammen

Netwerkstatuspictogrammen kunnen variëren afhankelijk van uw regio of netwerkserviceprovider.

Ondersteunde functies kunnen variëren, afhankelijk van het apparaatmodel. Enkele van de volgende pictogrammen zijn mogelijk niet relevant voor uw apparaat.

| <sup>56</sup> | 5G-netwerk verbonden                | <sup>46</sup> | 4G-netwerk verbonden                                                    |
|---------------|-------------------------------------|---------------|-------------------------------------------------------------------------|
| <sup>36</sup> | 3G-netwerk verbonden                | <sup>26</sup> | 2G-netwerk verbonden                                                    |
|               | Volledige signaalsterkte            | R.II          | Roaming                                                                 |
|               | Databesparing ingeschakeld          | D             | Geen simkaart geplaatst                                                 |
| $\bigcirc$    | Hotspot ingeschakeld                |               | Hotspot verbonden                                                       |
| (Ox           | Verbinding met hotspot<br>verbroken |               | Netwerk wisselen via Wi-Fi+                                             |
|               | Wifi verbonden                      |               | Wifinetwerk is defect, kan geen<br>verbinding met het internet<br>maken |

| ((ئ                 | Wi-Fi 6 verbonden                        |                         | Wi-Fi 6-netwerk is defect, kan<br>geen verbinding met het internet<br>maken  |
|---------------------|------------------------------------------|-------------------------|------------------------------------------------------------------------------|
| <sup>م</sup> ن ((ئې | Wi-Fi 6+ verbonden                       | <u>ر((ا-</u> :          | Wi-Fi 6+-netwerk is defect, kan<br>geen verbinding met het internet<br>maken |
| ≁                   | Vliegmodus ingeschakeld                  |                         | Alarm ingesteld                                                              |
|                     | Batterij leeg                            |                         | Batterij bijna leeg                                                          |
| *                   | Opladen                                  | **                      | Snel laden                                                                   |
| *                   | Supersnel opladen                        |                         | Draadloos supersnel opladen                                                  |
|                     | Draadloos snel opladen                   | <b>3</b>                | Normaal draadloos opladen                                                    |
|                     | Energiebesparingsmodus<br>ingeschakeld   | X                       | Digitale balans ingeschakeld                                                 |
| ℅                   | Bluetooth ingeschakeld                   | *Ī                      | Batterij van Bluetooth-apparaat                                              |
| *                   | Bluetooth-apparaat aangesloten           | 0                       | Aangesloten via VPN                                                          |
|                     | Autorijdmodus ingeschakeld               | $\overline{\mathbb{A}}$ | Projectie-apparaat aangesloten                                               |
| •                   | Locatieservice ingeschakeld              |                         | Oogcomfort ingeschakeld                                                      |
|                     | Headset verbonden                        | (~)                     | Prestatiemodus ingeschakeld                                                  |
| <b>%</b>            | Oproepen plaatsen                        | HD                      | VoLTE ingeschakeld                                                           |
| Ř                   | Gemiste oproep                           | Q                       | Nieuw bericht                                                                |
| X.                  | Stille modus                             | } <b>]</b> {            | Trillingspatroon                                                             |
|                     | NFC ingeschakeld                         | 6                       | Modus Niet storen ingeschakeld                                               |
| 0                   | Bezig met synchroniseren van<br>gegevens | (!)                     | Gegevenssynchronisatie mislukt                                               |
| $\searrow$          | Nieuwe e-mail                            |                         | Herinnering aan een afspraak                                                 |

## **Bedieningspaneel**

#### Inleiding tot Bedieningspaneel

U kunt het afspelen van media, snelkoppelingen en **Apparaat**+ gemakkelijk beheren en bedienen in het **Bedieningspaneel**.

Veeg vanaf de rechterbovenrand van het scherm omlaag om het **Bedieningspaneel** weer te geven, waar u met gemak toegang hebt tot de volgende functies:

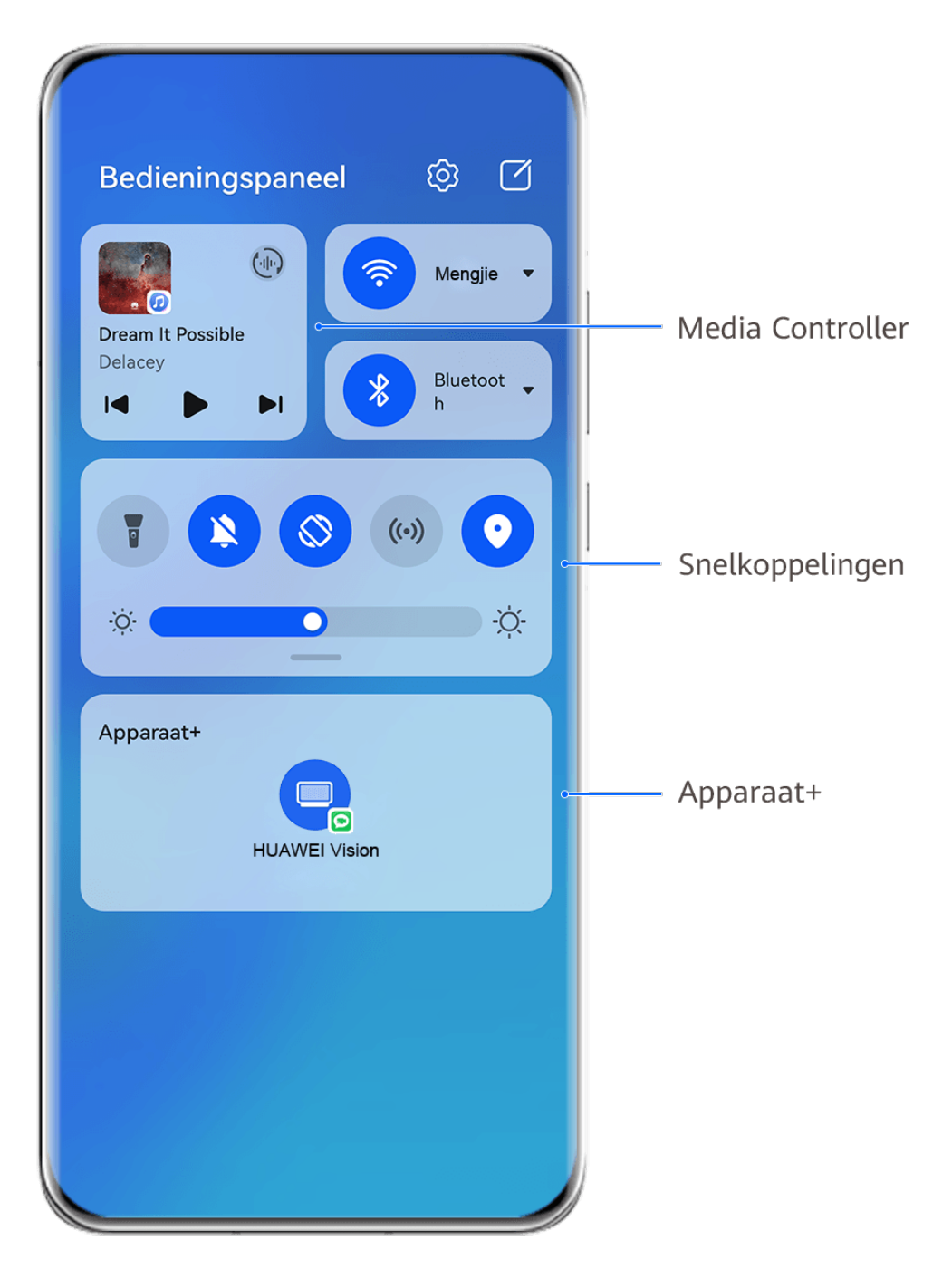

*i* De afbeeldingen zijn alleen bedoeld ter referentie.

- **Mediabediening:** om het afspelen van media te bedienen en om tussen onlangs gebruikte media-apps en media-apparaten (zoals Visions en Bluetooth-headsets) te wisselen.
- **Bediening via snelkoppelingen**: om veelgebruikte functies in te schakelen, uit te schakelen of in te stellen.
- Apparaat+: ontdekt automatisch apparaten in de buurt die bij dezelfde HUAWEI-id zijn aangemeld en zorgt dat u met dat apparaat kunt koppelen, zodat ze samen als één apparaat werken.
- **Apparaatbediening**: om apparaten en scènes die aan **Al Life** zijn toegevoegd, te beheren en bedienen.Deze functie is alleen beschikbaar in bepaalde landen en regio's.

#### Snelkoppelingsschakelaars gebruiken

#### Een snelkoppelingsschakelaar inschakelen

Veeg vanaf de rechterbovenrand van het scherm omlaag om het Bedieningspaneel weer te

geven en tik op \_\_\_\_\_ om het venster met snelkoppelingsschakelaars (afhankelijk van uw apparaatmodel) uit te vouwen.

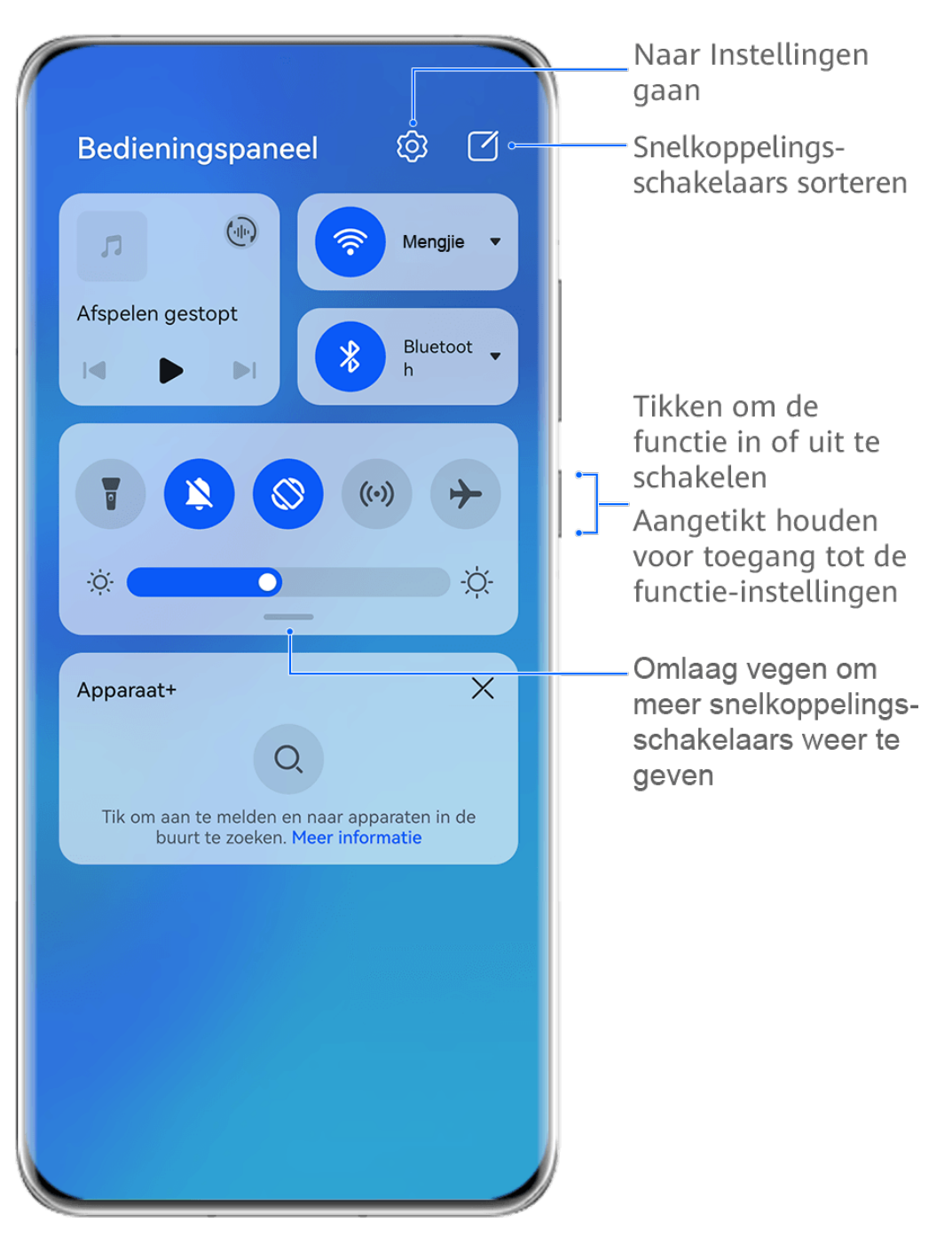

- *i* De afbeeldingen zijn alleen bedoeld ter referentie.
- Tik op een snelkoppelingsschakelaar om de bijbehorende functie in of uit te schakelen.
- Houd een snelkoppelingsschakelaar aangetikt om het instellingenscherm van de bijbehorende functie te openen (door bepaalde functies ondersteund).
- Tik op 0 om het scherm met systeeminstellingen te openen.

#### Snelkoppelingen aanpassen

Veeg vanaf de rechterbovenkant van het scherm omlaag om **Bedieningspaneel** weer te

geven, ga naar 🦾 > Schakelaars bewerken en houd vervolgens een snelkoppelingsschakelaar ingedrukt om deze naar de positie van uw voorkeur te verslepen. Tik vervolgens op **Gereed**.

#### Audiobedieningspaneel

#### Het afspelen van audio in het audiobedieningspaneel beheren

Wanneer meerdere audio-apps (zoals **Muziek**) zijn geopend, kunt u het afspelen van muziek en het wisselen tussen deze apps met gemak via het audiobedieningspaneel beheren.

- **1** Na het openen van meerdere audio-apps veegt u langs de rechterbovenrand van het apparaat omlaag om het **Bedieningspaneel** weer te geven. Tik vervolgens op de kaart voor het afspelen van audio aan de bovenkant van het **Bedieningspaneel**.
- **2** De momenteel en onlangs gebruikte audio-apps worden in het audiobedieningspaneel weergegeven, waar u het afspelen kunt beheren (zoals afspelen, pauzeren en overschakelen naar het vorige of volgende nummer) in de app die wordt gebruikt of waar u op een andere audio-app kunt tikken om het afspelen snel te verwisselen.
- Bepaalde apps moeten naar de meest recente versie worden bijgewerkt voordat u deze functie gebruikt.
  - Niet alle apps ondersteunen het audiobedieningspaneel.

#### Snel van audio-afspeelapparaat wisselen

Wanneer uw apparaat met een audio-apparaat is verbonden (zoals een headset, Bluetoothluidspreker of Vision-product), kunt u via het audiobedieningsgedeelte in **Bedieningspaneel** snel van afspeelapparaat wisselen (zoals de op dat moment afgespeelde muziek vanaf uw apparaat overbrengen naar een Bluetooth-luidspreker).

- 1 Verbind uw apparaat via Bluetooth of andere methoden met een audio-apparaat. Nadat een Vision-product via Bluetooth met uw apparaat is verbonden, kunt u deze ook met hetzelfde wifinetwerk verbinden en u bij dezelfde **HUAWEI-id** aanmelden als uw apparaat om meer bewerkingen uit te voeren.
- 2 Veeg vanaf de rechterbovenrand van uw apparaat omlaag om het **Bedieningspaneel**

weer te geven, tik op of op het apparaatpictogram (zoals  $\checkmark$ ) in de rechterbovenhoek van het audiobedieningsgedeelte aan de bovenkant en selecteer vervolgens het audio-apparaat in de lijst met verbonden apparaten om de audio die momenteel vanaf uw apparaat wordt afgespeeld, naar het apparaat over te dragen.

#### Naadloos tussen apparaten werken met Apparaat+

Met **Apparaat+** kunt u samenwerken tussen verschillende apparaten, waardoor uw telefoon de hub wordt van uw Vision en andere ondersteunde apparaten in de buurt, die hiermee gemakkelijk kunnen worden bediend. U kunt ook lopende taken op uw telefoon, van MeeTime-oproepen tot audio- en video-inhoud die wordt gestreamd, naadloos overdragen naar uw Vision met slechts een tik.

*i* Controleer of uw apparaat naar de nieuwste systeemversie is bijgewerkt.

#### Apparaat+

Momenteel ondersteunt **Apparaat+** het koppelen van telefoons met de volgende soorten apparaten. Als u deze functie wilt gebruiken, moet u zorgen dat de apparaten die met elkaar moeten worden verbonden, **Apparaat+** ondersteunen. Voordat u aan de slag gaat, schakelt u Bluetooth en wifi in en meldt u zich op uw telefoon aan bij uw HUAWEI-id. Voor andere apparaten voert u de volgende instellingen uit:

- **Vision**: zorg dat de Vision is verbonden met dezelfde LAN en meld u bij dezelfde HUAWEIid aan als uw apparaat.
- Bluetooth-apparaat: bepaalde Bluetooth-apparaten (zoals Bluetooth-headsets) kunnen aan uw apparaat worden gekoppeld via Apparaat+ na het tot stand brengen van een Bluetooth-verbinding.
- Output: Apparaat+ ondersteunt geen samenwerking tussen telefoons.
  - Als Apparaat+ is verborgen, opent u het Bedieningspaneel en gaat u naar 
     Apparaat+ weergeven.

# Overdragen van MeeTime-oproepen en audio of video die naar andere apparaten worden gestreamd

Wanneer u MeeTime-oproepen op uw apparaat plaatst, video's bekijkt (zoals in HUAWEI Video, Youku of andere videostreamende apps) of naar muziek luistert, kunt u deze lopende taken via **Apparaat+** naar een ander apparaat overdragen en op het nieuwe apparaat verder gaan waar u was gebleven. U kunt een MeeTime-oproep bijvoorbeeld naar uw Vision overdragen.

**()** MeeTime: Deze functie is alleen beschikbaar in bepaalde landen en regio's.

U kunt verschillende apparaten selecteren om de volgende taken over te dragen:

- Video's: kunnen worden overgedragen naar Visions.
- MeeTime-oproepen: kunnen worden overgedragen naar Visions.
- **Muziek**: kan worden overgedragen naar Bluetooth-hoofdtelefoons en naar Visions (wanneer het scherm aan of uit is).
- 1 Veeg vanaf de rechterbovenrand van uw telefoon omlaag om Bedieningspaneel weer te geven. Beschikbare apparaten worden in het gedeelte Apparaat+ weergegeven. U kunt ook op tikken om handmatig naar apparaten in de buurt te zoeken.
- **2** Tik op een apparaat waar u de lopende taken naartoe wilt overdragen.

## Schermafbeeldingen en schermopname

#### Een schermafbeelding maken

#### Een schermafbeelding maken met een snelkoppelingstoets

Houd tegelijkertijd de aan/uit-knop en de volume lager-knop ingedrukt om een schermafbeelding te maken.

#### Een schermafbeelding maken met een snelkoppelingsschakelaar

Veeg vanaf de rechterbovenrand van het scherm omlaag om het Bedieningspaneel weer te

geven, tik op om het venster met snelkoppelingsschakelaars (afhankelijk van uw apparaatmodel) uit te vouwen en tik op **Scherm-afbeelding** om een schermafbeelding te maken.

#### Een schermafbeelding delen of bewerken

Nadat u een schermafbeelding hebt gemaakt, verschijnt er een miniatuur in de linkerbenedenhoek van het scherm. U kunt nu:

- Over de miniatuur omhoog vegen om een methode voor het delen van de schermafbeelding met anderen te selecteren.
- Op de miniatuur tikken om de schermafbeelding te bewerken, verwijderen of er meer mee te doen.

Schermafbeeldingen worden standaard opgeslagen in Foto's.

#### Met drie vingers omlaag vegen om een schermafbeelding te maken

- 1 Ga naar Instellingen > Toegankelijkheidsfuncties > Snelkoppelingen en gebaren > Schermafbeelding maken of Instellingen > Toegankelijkheidsfuncties > Bewegingscontrole > Schermafbeelding met drie vingers (afhankelijk van uw apparaatmodel) en zorg dat Schermafbeelding met drie vingers is ingeschakeld.
- **2** Veeg met drie vingers vanaf het midden van het scherm omlaag om de schermafbeelding te maken.

#### Een scrollende schermafbeelding maken

Gebruik **Scrollende schermafbeelding** voor het vastleggen van een gedenkwaardige chat, een artikel of een essentieel werkdocument dat niet volledig op het scherm past en dit met anderen te delen.

#### Een snelkoppeling gebruiken om een scrollende schermafbeelding te maken

**1** Veeg vanaf de rechterbovenrand van het scherm omlaag om **Bedieningspaneel** weer te

geven, tik op om het venster met snelkoppelingsschakelaars uit te vouwen(afhankelijk van uw apparaatmodel), tik op het pictogram van een driehoek naast **Scherm-afbeelding** en tik op **Scrollende schermafbeelding** in het weergegeven dialoogvenster.

**2** U kunt op een willekeurig moment op het scherm tikken om het scrollen te stoppen.

#### Over de miniatuur omlaag vegen om een scrollende schermafbeelding te maken

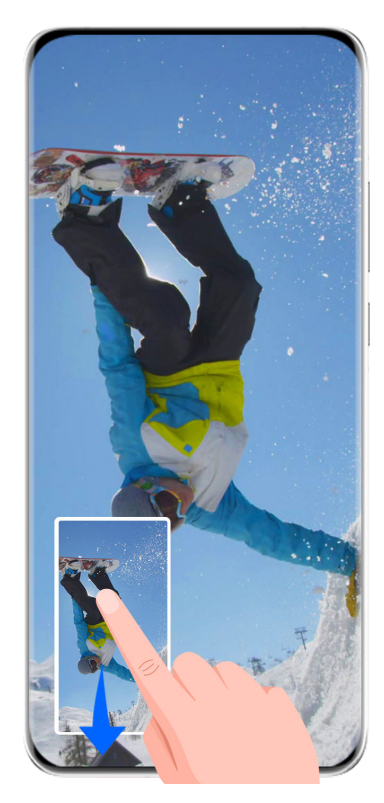

*i* De afbeeldingen zijn alleen bedoeld ter referentie.

Nadat u een schermafbeelding hebt gemaakt, verschijnt er een miniatuur in de linkeronderhoek. U kunt doorgaan om een scrollende schermafbeelding te maken.

- **1** Veeg over de miniatuur omlaag om een scrollende schermafbeelding te maken.
- **2** U kunt op een willekeurig moment op het scherm tikken om het scrollen te stoppen.

#### Het scherm opnemen

Neem uw schermactiviteiten op in deelbare video's om een tutorial te maken, uw geweldige gamingvaardigheden te laten zien en nog veel meer.

#### Een toetsencombinatie gebruiken om de schermopname te starten

Houd de aan/uit-knop en de volume hoger-knop tegelijk ingedrukt om de schermopname te starten. Houd beide knoppen opnieuw ingedrukt om de opname te stoppen.

#### Een snelkoppeling gebruiken om de schermopname te starten

**1** Veeg vanaf de rechterbovenrand van het scherm omlaag om het **Bedieningspaneel** weer

te geven, tik op om het venster met snelkoppelingsschakelaars (afhankelijk van uw apparaatmodel) uit te vouwen en tik op **Schermopname** om de schermopname te starten.

- **2** Tik op de timer aan de bovenkant van het scherm om op te houden met opnemen.
- **3** De opname wordt opgeslagen in **Foto's**.

#### Uw stem tijdens de schermopname opnemen

U kunt de microfoon inschakelen om uw stem tijdens het opnemen van het scherm op te nemen.

Als u met een schermopname bent begonnen, tikt u op het microfoonpictogram en zorgt u

dat dit wordt weergegeven als 🦊 . U kunt nu uw stem opnemen.

Als de microfoon is uitgeschakeld (als deze als wordt weergegeven), dan kunt u alleen systeemgeluiden, zoals muziek, opnemen. Als u geen systeemgeluiden in uw schermopname wilt, dempt u uw apparaat en schakelt u eventuele muziek of andere mediageluiden uit voordat u met de schermopname begint.

## **Tekst invoeren**

fi

#### Celia-toetsenbord gebruiken

**Celia-toetsenbord** is een beveiligd en intuïtief toetsenbord ontwikkeld door Huawei. Het ondersteunt efficiënte spraakinvoer, soepel handschrift, een geëmuleerd mechanisch toetsenbord en maar liefst 170+ invoertalen.

Als **Celia-toetsenbord** nog niet op uw apparaat is geïnstalleerd, zoekt u ernaar en installeert u het vanuit **AppGallery**.

Ga naar Instellingen > Systeem & updates > Taal & invoer en stel Celia-toetsenbord als standaard toetsenbord in.

#### Tekstinvoer

#### Toetsenbordinvoer

**Celia-toetsenbord** wordt standaard geleverd met een indeling van 26 toetsen. Terwijl u op het toetsenbord typt, wordt er een vak weergegeven met voorspelde woorden die u kunt selecteren.

Houd een lettertoets ingedrukt en veeg dan omhoog om een cijfer in te voeren of veeg naar links of rechts om de letter in te voeren.

#### Spraakinvoer

U kunt uw spraak in tekst omzetten om de efficiëntie van uw invoer te verbeteren.

- Houd  $\stackrel{\bigcup}{=}$  aangetikt om naar het spraakinvoerscherm te gaan.
- $\cdot$  Op het spraakinvoerscherm tikt u op om de gewenste taal te selecteren.
- Deze functie is alleen beschikbaar in bepaalde landen en regio's.

#### Uitgebreide media-invoer

- Op het toetsenbord houdt u 😳 aangetikt, tikt u vervolgens op 😳 en selecteert u verschillende emoji's.

#### Overschakelen op een andere invoertaal

Houd tin de linkeronderhoek aangetikt en selecteer **English(United States)** of **Meer talen...** in het pop-upmenu. Of tik op om snel van invoertaal te wisselen.

### **Multivenster**

#### Dock voor Multivenster bewerken

Veeg vanaf de linker- of rechterrand van uw apparaat naar binnen en houd uw vinger daar om het Dock voor Multivenster weer te geven.

- Controleren of een app Multivenster ondersteunt: ga naar <sup>OO</sup> in het Dock voor Multivenster en zoek de lijst met apps die Multivenster ondersteunen in het gedeelte Meer apps.
- **Apps toevoegen**: ga in het Dock voor Multivenster naar  $\bigcirc \bigcirc > \dashv$ , selecteer uw gewenste

apps in het gedeelte **Meer apps** en tik op  $\checkmark$  .

 Apps verplaatsen: ga naar 00 > --, houd een app-pictogram in het Dock voor Multivenster aangetikt, sleep het omhoog of omlaag naar uw gewenste positie op het dock

en tik op  $\checkmark$  .

• **Apps verwijderen**: ga naar  $\bigcirc$  >  $\dashv$ , tik op  $\bigcirc$  in de rechterbovenhoek van een app-

pictogram in het Dock voor Multivenster en tik op  $\checkmark$ 

De aanbevolen apps die in het Dock voor Multivenster worden weergegeven, kunnen niet worden verplaatst of verwijderd.

Het Dock voor Multivenster is standaard ingeschakeld. Als u het wilt uitschakelen, gaat u naar Instellingen > Toegankelijkheidsfuncties > Multivenster en zet u de schakelaar Dock voor Multivenster uit.

#### Het scherm splitsen om gemakkelijk te multitasken

Met Multivenster kunt u apps in de modus Gesplitst-scherm openen om te allen tijde naadloos te kunnen multitasken.

*i* De modus Gesplitst-scherm wordt alleen in bepaalde apps ondersteund.

#### Het scherm splitsen:

- **1** Na het openen van een app veegt u vanaf de linker- of rechterrand van uw apparaatscherm naar binnen en houdt u uw vinger daar om het Dock voor Multivenster weer te geven.
- **2** Houd een app in het dock aangetikt, sleep de app naar het scherm en laat de app vervolgens los.

#### Wisselen tussen gesplitst-schermvensters:

Houd aan de bovenkant van een gesplitst-scherm aangetikt totdat het venster kleiner wordt en sleep het dan naar de andere kant van het scherm om van scherm te wisselen.

#### Modus voor gesplitst-scherm afsluiten:

Houd for for het midden van de gesplitst-schermlijn aangetikt en versleep het totdat een van de vensters verdwijnt.

#### Slepen en neerzetten tussen apps met Multivenster

Gebruik de functie Multivenster om afbeeldingen, tekst en documenten eenvoudig tussen apps te slepen en neer te zetten.

- Een afbeelding slepen en neerzetten: wanneer u notities maakt met Kladblok, opent u Bestanden, selecteert u de foto die u wilt toevoegen en sleept u deze naar de Kladblokeditor.
- Tekst slepen en neerzetten: wanneer u een sms-bericht verzendt, opent u **Kladblok**, houdt u de tekst die u wilt verzenden aangetikt en sleept u deze naar het tekstinvoervak van het bericht.
- Een document slepen en neerzetten: wanneer u een e-mail schrijft, opent u **Bestanden**, selecteert u het document dat u wilt toevoegen en sleept u het naar de e-maileditor.
- *i* Niet alle apps ondersteunen slepen en neerzetten met Multivenster.

#### Multivensterweergave voor een enkele app

U kunt twee taakvensters voor dezelfde app (zoals E-mail en Kladblok) aanmaken en afbeeldingen, tekst of documenten ertussen verslepen.

*i* Deze functie is niet beschikbaar in bepaalde modi.

#### De gesplitst-schermweergave binnen een app openen.

**1** Open de app E-mail.

- **2** Veeg vanaf de linker- of rechterrand van uw apparaat naar binnen en houd uw vinger daar om het Multivenster-dock weer te geven.
- **3** Houd het pictogram E-mail aangetikt en sleep het naar het scherm om de gesplitstschermweergave te openen.

#### Afbeeldingen, tekst of documenten tussen de gesplitst-schermvensters verslepen.

- **Een afbeelding verslepen**: selecteer een afbeelding uit een gesplitst-schermvenster en versleep hem naar het andere venster.
- **Tekst verslepen**: houd de tekst aangetikt en selecteer het gewenste deel in een gesplitstschermvenster. Houd de tekst dan opnieuw aangetikt en sleep de tekst naar het andere venster.
- **Een document verslepen**: selecteer een document uit een gesplitst-schermvenster en versleep het naar het andere venster.

#### Het zwevende venster gebruiken

Open een zwevend venster tijdens het gamen en u kunt met een vriend(in) chatten zonder ook maar een seconde van de actie te missen.

#### Het zwevende venster weergeven:

- **1** Veeg vanaf de linker- of rechterrand naar binnen en houd uw vinger daar om het Multivenster-dock weer te geven.
- **2** Tik op een app-pictogram in het Multivenster-dock om de app in een zwevend venster te openen.

#### Het zwevende venster verplaatsen:

Versleep de balk aan de bovenkant van het zwevende venster om het venster naar de gewenste positie te verplaatsen.

#### De grootte van het zwevende venster aanpassen:

Versleep de onderrand, twee kanten, of onderhoeken van het zwevende venster om de grootte ervan te veranderen.

#### Weergeven in volledig scherm:

Tik aan de bovenkant van het zwevende venster op <sup>22</sup> om het venster in volledig scherm weer te geven.

#### Het zwevende venster minimaliseren:

Tik aan de bovenkant van het zwevende venster op ण om het venster te minimaliseren tot een zwevende ballon.

#### Het zwevende venster sluiten:

Tik aan de bovenkant van het zwevende venster op 🐣 om het venster te sluiten.

#### Zwevende vensters voor apps vinden en ertussen wisselen

U kunt zwevende vensters voor apps snel vinden en ertussen wisselen met behulp van de functie voor het beheer van zwevende vensters.

- **1** Zorg dat u zwevende vensters voor meerdere apps hebt geopend en ze in de zwevende bal hebt geminimaliseerd.
- **2** Tik op de zwevende bal om alle voorbeelden van zwevende vensters weer te geven:
  - **Door de voorbeelden van zwevende venster bladeren**: veeg omhoog of omlaag om het zwevende venster-voorbeeld van de app die u zoekt, te vinden.
  - Het zwevende venster voor een app weergeven: tik op het zwevende venstervoorbeeld van de app om hem in een zwevend venster weer te geven.
  - **Het zwevende venster voor een app sluiten**: tik op <sup>×</sup> in het zwevende venstervoorbeeld om het venster te sluiten.

#### Een bijlage in een zwevend venster openen

U kunt een link of bijlage binnen specifieke apps (zoals E-mail en Kladblok) in een zwevend venster openen.

- Deze functie is niet beschikbaar in bepaalde modi.
- **1** Open de app E-mail.
- **2** Tik op een link of bijlage in de app E-mail om deze in het zwevende venster te openen.
  - **Een koppeling openen**: tik op een link in de app E-mail om deze in een zwevend venster weer te geven.
  - **Een bijlage openen**: tik op een bijlage (zoals een document, afbeelding of video) in de app E-mail om deze in een zwevend venster weer te geven.

# **Slimme functies**

## Huawei Afdrukken

#### Bestanden afdrukken met Huawei Afdrukken

Uw apparaat maakt het u gemakkelijk om afbeeldingen en documenten op uw apparaat af te drukken, door het detecteren van printers in de buurt die **Huawei Afdrukken** ondersteunen. U hoeft dan alleen nog maar te tikken om af te drukken!

- **1** Schakel de doelprinter in en zorg dat hij is verbonden met hetzelfde wifinetwerk als uw apparaat of dat Wi-Fi Direct is ingeschakeld.
- **2** Zo drukt u bestanden af die op andere locaties van uw apparaat zijn opgeslagen:
  - Foto's: open een afbeelding of selecteer meerdere afbeeldingen in Foto's en ga naar
     Delen > O.
  - Kladblok: open een notitie in Kladblok en ga naar Meer > Afdrukken.
  - Bestanden: selecteer een of meer bestanden in Bestanden en ga naar Delen > Afdrukken.
- **3** Na het geven van de noodzakelijke toestemmingen tikt u op **Selecteren** om printers in de buurt te detecteren en selecteert u de gewenste printer. U kunt vervolgens het aantal exemplaren, kleur, papierformaat en andere opties op het voorbeeldscherm instellen en vervolgens op **AFDRUKKEN** tikken.

Als er geen printer wordt gedetecteerd, downloadt en installeert u de benodigde printerplug-in volgens de instructies op het scherm **Printer selecteren**.

## Multi-apparaatsamenwerking

#### Naadloos tussen apparaten werken met Apparaat+

Met **Apparaat+** kunt u samenwerken tussen verschillende apparaten, waardoor uw telefoon de hub wordt van uw Vision en andere ondersteunde apparaten in de buurt, die hiermee gemakkelijk kunnen worden bediend. U kunt ook lopende taken op uw telefoon, van MeeTime-oproepen tot audio- en video-inhoud die wordt gestreamd, naadloos overdragen naar uw Vision met slechts een tik.

Controleer of uw apparaat naar de nieuwste systeemversie is bijgewerkt.

#### Apparaat+

Momenteel ondersteunt **Apparaat+** het koppelen van telefoons met de volgende soorten apparaten. Als u deze functie wilt gebruiken, moet u zorgen dat de apparaten die met elkaar moeten worden verbonden, **Apparaat+** ondersteunen. Voordat u aan de slag gaat, schakelt u Bluetooth en wifi in en meldt u zich op uw telefoon aan bij uw HUAWEI-id. Voor andere apparaten voert u de volgende instellingen uit:

- **Vision**: zorg dat de Vision is verbonden met dezelfde LAN en meld u bij dezelfde HUAWEIid aan als uw apparaat.
- Bluetooth-apparaat: bepaalde Bluetooth-apparaten (zoals Bluetooth-headsets) kunnen aan uw apparaat worden gekoppeld via Apparaat+ na het tot stand brengen van een Bluetooth-verbinding.
- **i Apparaat+** ondersteunt geen samenwerking tussen telefoons.
  - Als Apparaat+ is verborgen, opent u het Bedieningspaneel en gaat u naar 
     Apparaat+ weergeven.

# Overdragen van MeeTime-oproepen en audio of video die naar andere apparaten worden gestreamd

Wanneer u MeeTime-oproepen op uw apparaat plaatst, video's bekijkt (zoals in HUAWEI Video, Youku of andere videostreamende apps) of naar muziek luistert, kunt u deze lopende taken via **Apparaat+** naar een ander apparaat overdragen en op het nieuwe apparaat verder gaan waar u was gebleven. U kunt een MeeTime-oproep bijvoorbeeld naar uw Vision overdragen.

*i* **MeeTime**: Deze functie is alleen beschikbaar in bepaalde landen en regio's.

U kunt verschillende apparaten selecteren om de volgende taken over te dragen:

- Video's: kunnen worden overgedragen naar Visions.
- MeeTime-oproepen: kunnen worden overgedragen naar Visions.
- **Muziek**: kan worden overgedragen naar Bluetooth-hoofdtelefoons en naar Visions (wanneer het scherm aan of uit is).
- 1 Veeg vanaf de rechterbovenrand van uw telefoon omlaag om Bedieningspaneel weer te geven. Beschikbare apparaten worden in het gedeelte Apparaat+ weergegeven. U kunt ook op tikken om handmatig naar apparaten in de buurt te zoeken.
- **2** Tik op een apparaat waar u de lopende taken naartoe wilt overdragen.

## **Media Controller**

#### Audiobedieningspaneel

#### Het afspelen van audio in het audiobedieningspaneel beheren

Wanneer meerdere audio-apps (zoals **Muziek**) zijn geopend, kunt u het afspelen van muziek en het wisselen tussen deze apps met gemak via het audiobedieningspaneel beheren.

- **1** Na het openen van meerdere audio-apps veegt u langs de rechterbovenrand van het apparaat omlaag om het **Bedieningspaneel** weer te geven. Tik vervolgens op de kaart voor het afspelen van audio aan de bovenkant van het **Bedieningspaneel**.
- **2** De momenteel en onlangs gebruikte audio-apps worden in het audiobedieningspaneel weergegeven, waar u het afspelen kunt beheren (zoals afspelen, pauzeren en overschakelen naar het vorige of volgende nummer) in de app die wordt gebruikt of waar u op een andere audio-app kunt tikken om het afspelen snel te verwisselen.
- Bepaalde apps moeten naar de meest recente versie worden bijgewerkt voordat u deze functie gebruikt.
  - Niet alle apps ondersteunen het audiobedieningspaneel.

#### Snel van audio-afspeelapparaat wisselen

Wanneer uw apparaat met een audio-apparaat is verbonden (zoals een headset, Bluetoothluidspreker of Vision-product), kunt u via het audiobedieningsgedeelte in **Bedieningspaneel** snel van afspeelapparaat wisselen (zoals de op dat moment afgespeelde muziek vanaf uw apparaat overbrengen naar een Bluetooth-luidspreker).

- 1 Verbind uw apparaat via Bluetooth of andere methoden met een audio-apparaat. Nadat een Vision-product via Bluetooth met uw apparaat is verbonden, kunt u deze ook met hetzelfde wifinetwerk verbinden en u bij dezelfde **HUAWEI-id** aanmelden als uw apparaat om meer bewerkingen uit te voeren.
- 2 Veeg vanaf de rechterbovenrand van uw apparaat omlaag om het **Bedieningspaneel**

weer te geven, tik op of op het apparaatpictogram (zoals  $\r{}$ ) in de rechterbovenhoek van het audiobedieningsgedeelte aan de bovenkant en selecteer vervolgens het audio-apparaat in de lijst met verbonden apparaten om de audio die momenteel vanaf uw apparaat wordt afgespeeld, naar het apparaat over te dragen.

## Camera en Foto's

## Foto's maken

#### Foto's maken

- 1 Open Camera.
- **2** U kunt vervolgens:
  - Scherpstellen: tik op de locatie waarop u wilt scherpstellen.
     Als u de scherpstelling en meting apart wilt aanpassen, houdt u de zoeker aangetikt en sleept u het respectievelijke frame of de respectievelijke ring naar de gewenste locatie.
  - Helderheid aanpassen: tik op de zoeker. Wanneer het symbool scherpstellingsvenster verschijnt, sleept u het omhoog of omlaag.
  - In- of uitzoomen: op de zoeker knijpt u twee vingers samen of spreidt u ze uit elkaar of versleept u de zoomschuifbalk.
  - Een cameramodus selecteren: veeg langs de cameramodusopties omhoog, omlaag, naar links of rechts.
  - De flits in- of uitschakelen: tik op  $\times$  en selecteer  $\overset{4}{7}$  (Auto),  $\overset{4}{7}$  (Aan),  $\overset{4}{\times}$  (Uit)

Als u **A** (Auto) selecteert en de camera detecteert dat u zich in een slecht verlichte omgeving bevindt, verschijnt er een flitspictogram in de zoeker en wordt de flits automatisch ingeschakeld wanneer u een foto maakt.

- Deze functies zijn mogelijk niet beschikbaar in bepaalde cameramodi.
- **3** Tik op de sluiterknop om een foto te maken.

#### Gebaren gebruiken om foto's te maken

- **1** Open **Camera** en tik op om over te schakelen op de camera aan de voorzijde.
- **2** Tik op <sup>(2)</sup> en schakel **Gebarenbesturing** in.
- **3** Keer terug naar de zoeker en houd uw handpalm ongeveer 20 cm vóór het scherm.
- **4** Wanneer de camera aan de voorzijde uw handpalm detecteert, maakt uw apparaat na een korte aftelling een foto.

#### De zwevende sluiter gebruiken om foto's te maken

U kunt de zwevende sluiter inschakelen om weer te geven in de camerazoeker en deze overal naartoe slepen om snel foto's te maken.

- **1** Ga naar **Camera** > <sup>(C)</sup> en schakel **Zwevende sluiter** in.
- **2** De zwevende sluiter wordt dan in de zoeker weergegeven. U kunt hem overal waar u wilt naartoe slepen.
- **3** Tik op de zwevende sluiter om een foto te maken.

#### Salvo-foto's maken

Gebruik de Salvo-modus om snel achter elkaar een reeks foto's te maken, zodat u de beste foto kunt kiezen.

- **1** Open **Camera**, selecteer de modus **Foto** en zorg dat de camera aan de achterzijde in gebruik is.
- **2** Houd de sluiterknop of een van de volumeknoppen ingedrukt om burst-foto's te maken. Tijdens het fotograferen ziet u een getal in de zoeker, dat aangeeft hoeveel foto's u tot nu toe hebt gemaakt.
- **3** Laat uw vinger los om de opname te stoppen.

#### De salvo-foto's die u wilt houden, selecteren

- **1** Open **Foto's**. Tik op een salvo-foto (getagd met  $\bigcirc$ ) en tik dan op  $\bigcirc$ .
- **2** Veeg langs de salvo-foto's, selecteer de foto's die u wilt houden, tik vervolgens op  $\bigsqcup$  en volg de instructies op het beeldscherm.

Als u de volledige salvo-foto wilt verwijderen, houdt u de foto aangetikt om hem te

selecteren en tikt u op  $\overline{\mathbb{U}}$ .

#### Getimede foto's maken

Met de cameratimer kunt u een afteller instellen, zodat u na het aantikken van de sluiterknop in positie kunt gaan staan of zitten.

- 1 Ga naar Camera > <sup>(C)</sup> > Timer en selecteer een afteller.
- **2** Keer terug naar de zoeker en tik op de sluiterknop. Uw apparaat maakt een foto wanneer het aftellen eindigt.

#### Spraakbesturing gebruiken om foto's te maken

U kunt uw stem gebruiken om foto's te maken zonder dat u de sluiterknop hoeft aan te raken.

- 1 Ga naar Camera > Spraakbesturing en selecteer een optie.
- **2** Keer terug naar de zoeker en spreek dan uw opdracht uit om een foto te maken.

# Foto's maken in de modus Portret, Nacht of Grote sluiteropening

#### Oogverblindende portretten maken

De Portretmodus biedt aangepaste schoonheids- en verlichtingseffecten om uit te kiezen, zodat uw onderwerp er met een tik op de sluiter prachtig uitziet.

- 1 Open Camera en selecteer de modus Portret.
- **2** Lijn uw onderwerp uit in het kader van de zoeker.

Als u een selfie wilt maken, tikt u op

- **3** Van daaruit kunt u:
  - Schoonheidseffecten inschakelen: tik op Om het schoonheidseffect aan te passen.
     Als u de schoonheidseffecten wilt uitschakelen, versleept u de instelling naar de

laagste waarde of tikt u op O.

- Verlichtingseffecten instellen: tik op en selecteer het gewenste effect.
- Lichtcompensatie: wanneer u in omstandigheden met weinig licht op de camera aan de voorzijde overschakelt, kunt u op het flitspictogram tikken om lichtcompensatie in te schakelen.

Tik op het flitspictogram en selecteer A (auto) of  $\bigcirc$  (aanhoudend aan).

**4** Tik op de sluiterknop om een foto te maken.

#### Nachtopnames maken

De Nachtmodus geeft uw foto's extra details en extra heldere kleuren, zelfs wanneer u uw foto's bij weinig licht of 's nachts maakt.

- 1 Open Camera of ga naar Camera > Meer(afhankelijk van uw apparaatmodel) en selecteer de modus Nacht.
- **2** Wanneer u foto's met de camera aan de achterzijde maakt, kunt u met bepaalde

apparaten de ISO-gevoeligheid en sluitersnelheid aanpassen door in de zoeker op ISO of

S te tikken.

- **3** Houd uw apparaat stil en tik op de sluiterknop.
- Uw apparaat past de belichtingstijd aan op basis van de helderheid in de omgeving. Houd uw apparaat stil tot het aftellen is afgelopen.
   U kunt ook op de sluiterknop tikken om een foto te maken voordat het aftellen is

U kunt ook op de sluiterknop tikken om een foto te maken voordat het aftellen is voltooid.

Bepaalde apparaten bieden geen ondersteuning voor het beëindigen van het aftellen voordat dit is voltooid.

#### Foto's maken met de modus Diafragma

#### Foto's met een grote sluiteropening maken

In de modus Grote sluiteropening kunt u foto's en video's maken waarbij de achtergrond wazig is, terwijl goed op uw onderwerp is scherpgesteld.

- 1 Open Camera of ga naar Camera > Meer(afhankelijk van uw apparaatmodel) en selecteer de modus Diafragma.
- **2** Tik waarop u wilt scherpstellen. Voor de beste resultaten moet uw apparaat zich binnen 2 m van uw onderwerp bevinden.
- **3** Tik in de zoeker op  $\bigotimes$  en versleep de schuifbalk om de diafragma-instellingen aan te passen. Een lagere diafragmawaarde creëert een minder scherpe achtergrond.
- **4** Tik op de sluiterknop om een foto te maken.

#### Achtergrondwaas in foto's met grote sluiteropening bewerken

U kunt de scherpstelling en achtergrondwaas aanpassen nadat u een foto met grote sluiteropening hebt genomen.

- 1 Ga naar Foto's > Albums > Camera.
- **2** Tik op een foto die is gemarkeerd met  $\bigotimes$  en tik dan aan de bovenkant van de foto op
- **3** Tik op de foto om de scherpstelling aan te passen. Versleep de schuifbalk aan de onderkant om de lensopening aan te passen.
- **4** Tik op  $\checkmark$  om de instellingen op te slaan.

## Al-camera

#### Professioneel ogende foto's maken

Master AI is een voorgeïnstalleerde camerafunctie die u helpt betere foto's te maken door objecten en scènes (zoals eten, stranden, een blauwe lucht en vegetatie, maar ook tekst) op intelligente wijze te identificeren en de kleur- en helderheidsinstellingen dienovereenkomstig te optimaliseren.

() Master AI wordt weergegeven als AI-fotografie of AI-camera op bepaalde apparaten.

**1** Open **Camera** en selecteer de modus **Foto**.

**2** Tik om (a) in te schakelen.

- **3** Lijn het onderwerp uit in het kader van de zoeker. Zodra de camera identificeert waar u een foto van wilt maken, wordt automatisch een modus aanbevolen (zoals portret, vegetatie of tekst).
- **4** Als u de aanbevolen modus wilt uitschakelen, tikt u op  $\times$  naast de tekst van de modus om  $\overline{(a)}$  uit te schakelen.

## Levende beelden

#### Levende beelden maken om foto's tot leven te brengen

Kunt u het perfecte moment maar niet vastgelegd krijgen? Met Levend beeld neemt u een korte periode van beweging en geluid op voor- en nadat u op de sluiterknop drukt, om dat ongrijpbare snapshot dat u steeds mist... volledig in beeld te brengen!

#### Levende beelden maken

- **1** Ga naar **Camera** > **Foto** en tik op om Levend beeld in te schakelen of ga naar **Camera** > **Meer** en selecteer **Levend beeld** (afhankelijk van uw apparaatmodel).
- **2** Tik op de sluiterknop om de foto te maken.

#### Levende beelden afspelen

Levende beelden worden in JPG-indeling in **Foto's** opgeslagen.

Ga naar **Foto's** > **Albums** > **Camera**, tik op een levend beeld en tik dan op <sup>O</sup> aan de bovenkant van het beeld om het te zien.

Het levende beeld stopt automatisch nadat het volledig is afgespeeld. U kunt ook op het scherm tikken om het afspelen te stoppen.

#### Een levend beeld als GIF-bestand of video opslaan

Als u een levend beeld als GIF-bestand of video wilt opslaan, tikt u op het levende beeld in

het album, tikt u op • • en selecteert u vervolgens **Opslaan als video** of **Opslaan als GIF**.

#### Levende beelden delen

U kunt levende beelden met Huawei- of Honor-apparaten delen met behulp van verscheidene methoden, zoals Wi-Fi Direct, Bluetooth of Huawei Share.

Ga naar Foto's > Albums > Camera, houd de levende beelden die u wilt delen aangetikt en

tik dan op 🔶 om ze te delen.

Als u levende beelden deelt via apps van derden of niet-compatibele apparaten, dan worden levende beelden weergegeven als statische afbeeldingen.

## Video's opnemen

#### Video vastleggen

- 1 Open Camera en selecteer de modus Video.
- **2** Pas de volgende instellingen aan:
  - In- of uitzoomen: knijp uw vingers op de zoeker naar binnen of naar buiten of versleep de zoomschuifbalk.
  - Scherpstellen: tik op de locatie waarop u wilt scherpstellen. Houd de zoeker aangetikt om de belichting en scherpstelling te vergrendelen.
  - De flits in- of uitschakelen: tik op X en selecteer  $\bigcirc$  (altijd aan) of X (uit). Wanneer u de camera aan de voorzijde gebruikt om video's op te nemen in

omstandigheden met weinig verlichting, kunt u de flits instellen op  $\bigcirc$  (altijd aan). De camera levert dan lichtcompensatie.

- Schoonheidseffecten aanpassen: tik op en versleep om de effecten aan te passen.
- De videoresolutie en de framesnelheid aanpassen: ga naar > Videoresolutie en selecteer de gewenste resolutie. Een hogere resolutie resulteert in een video van hogere kwaliteit met een groter bestand.

U kunt op **Framesnelheid** tikken om uw gewenste framesnelheid te selecteren.

Een ruimtebesparende video-indeling selecteren: tik op <sup>(2)</sup> en zet de schakelaar
 Efficiënte video-indeling aan.

Wanneer deze functie is ingeschakeld, gebruikt uw apparaat een video-indeling die minder opslagruimte in beslag neemt. Video's in deze indeling kunnen echter mogelijk niet worden afgespeeld op andere apparaten. Wees voorzichtig bij het selecteren van deze optie.

- Niet alle apparaten ondersteunen deze functies.
  - Als u een specifieke instelling wijzigt, leidt dit er soms toe dat er ook andere instellingen worden gewijzigd. Pas ze aan in overeenstemming met uw werkelijke vereisten.
- **3** Tik op om de video te maken.

Wanneer u video's opneemt met de camera aan de achterzijde, kunt u + of — aangetikt houden om in of uit te zoomen.

Tik op  $\bigcirc$  om het huidige frame op te nemen.

**4** Tik op **(II)** om te pauzeren en tik op **(III)** om op te houden met opnemen.

## Slow-mo opnemen

#### Slow-mo-video's maken

Gebruik de Slow-mo-modus om vluchtige momenten in detail vast te leggen. Pas de slowmotionsnelheid aan op basis van hoe langzaam u wilt dat uw beelden worden weergegeven. Bij een hogere snelheid wordt de video langzamer afgespeeld.

De beschikbare slowmotionsnelheden variëren per apparaat.

- 256x: geschikt voor het opnemen van schieten, explosies of andere actiescènes waarbij dingen in hoog tempo gebeuren.
- 128x of 64x: geschikt voor het opnemen van ballen die worden geraakt en races.
- 32x of 16x: geschikt voor het opnemen van bellen die uit elkaar spatten en waterspetters.
- 8x of 4x: geschikt voor het opnemen van een uitsplitsing van snelle bewegingen, zoals duiken in water en het schoppen tegen een voetbal. U kunt de totale opnamelengte en de lengte van het slow-mo-gedeelte aanpassen.

Neem slow-mo-video's voor de beste resultaten op in heldere en natuurlijke verlichting.

#### Slow-mo-video's maken

- **1** Ga naar **Camera** > **Meer** en selecteer de modus **Slow-mo**.
- **2** Tik op en selecteer een slow motion-snelheid.
- **3** Lijn uw onderwerp uit in het kader van de zoeker en tik dan op om met opnemen te beginnen.

#### Automatisch slow-mo vastleggen

Bepaalde slow-mo-modi voor hoge snelheden ondersteunen bewegingsdetectie. Uw camera bespeurt en neemt automatisch snapshots van bewegende objecten in het kader wanneer u op de sluiterknop tikt.

- **1** In **Slow-mo** tikt u op en selecteert u een snelheid.
- 2 Als de snelheid die u selecteert, bewegingsdetectie ondersteunt, verschijnt <sup>(1)</sup> op het scherm. Tik op <sup>(1)</sup> om te zorgen dat de bewegingsdetectie is ingeschakeld. Er wordt vervolgens een detectiekader in de zoeker weergegeven. Verplaats het kader naar de gewenste positie.
- **3** Lijn het voorwerp in de zoeker uit en zorg dat het zich tevens in het detectiekader bevindt.

Tik op 🔍 om met de opname te beginnen.

De camera volgt het voorwerp in het kader en maakt automatisch snapshots wanneer het voorwerp beweegt.

Als u handmatig een video wilt opnemen, tikt u op **G** om bewegingsdetectie uit te

schakelen en dan op 🔍 om te beginnen met opnemen.

## Tijdsverloopfotografie

#### Tijdsverloop gebruiken om een korte video te maken

U kunt Tijdsverloop gebruiken om afbeeldingen langzaam over meerdere minuten of zelfs uren vast te leggen en vervolgens tot een korte video te condenseren. U kunt hiermee de schoonheid van verandering, bloemen die tot bloei komen, drijvende wolken en meer, vastleggen.

- **1** Ga naar **Camera** > **Meer** en selecteer de modus **Tijdsverloop**.
- **2** Plaats uw apparaat in positie. Gebruik een statief om uw apparaat stabiel te houden, om schudden van de camera te verminderen.
- **3** Tik op om te beginnen met opnemen en tik dan op om de opname te beëindigen.

De opgenomen video wordt automatisch in Foto's opgeslagen.

## Camera-instellingen aanpassen

#### Camera-instellingen aanpassen

U kunt de camera-instellingen aanpassen om sneller foto's en video's te maken.

De volgende functies zijn mogelijk niet beschikbaar in bepaalde cameramodi.

#### De beeldverhouding aanpassen

Ga naar **Camera** > 😳 > **Beeldverhouding** en selecteer een beeldverhouding. (i) Deze functie is niet beschikbaar in bepaalde modi.

#### Locatietags inschakelen

Als u Locatietag wilt inschakelen, schakelt u eerst Locatieservices op uw apparaat in en gaat

u vervolgens naar **Camera** > <sup>(C)</sup>. Uw foto's en video's worden dan van locatie-informatie voorzien.

U kunt in Foto's op een foto of video tikken of erover omhoog vegen om te zien waar hij is gemaakt.

Zo schakelt u Locatieservices op uw apparaat in:

· Veeg vanaf de rechterbovenrand van het apparaat omlaag om het Bedieningspaneel weer

te geven, tik op om het venster met snelkoppelingsschakelaars (afhankelijk van uw apparaatmodel) uit te vouwen en schakel **Locatie** in.

• Ga naar Instellingen > Locatie en schakel Toegang tot mijn locatie in.

#### Het cameraraster gebruiken voor de compositie van uw foto's

Gebruik het cameraraster om de perfecte foto te krijgen.

- **1** Schakel **Cameraraster** in. Er verschijnen dan rasterlijnen in de zoeker.
- **2** Plaats het onderwerp van uw foto op een van de snijpunten en tik dan op de sluiterknop.

#### Spiegeling gebruiken

Wanneer u de camera aan de voorzijde gebruikt, tikt u op 😳 en schakelt u vervolgens **Spiegeling** in of uit.

Wanneer **Spiegeling** is ingeschakeld, verschijnt het beeld zoals u uzelf in de zoeker ziet, in plaats van gespiegeld.

Wanneer **Spiegeling** is uitgeschakeld, wordt het beeld gespiegeld. Het beeld is dan het tegenovergestelde van wat u in de zoeker ziet.

#### Het sluitergeluid dempen

Schakel **Dempen** in om het sluitergeluid van de camera te dempen.

*i* Deze functie is alleen beschikbaar in bepaalde landen en regio's.

#### **Glimlach opnemen**

Schakel **Glimlach opnemen** in. De camera maakt automatisch een foto wanneer deze in de zoeker een glimlach detecteert.

#### De horizontale waterpas gebruiken voor betere composities

Schakel **Horizontale waterpas** in om een horizontale geleidingslijn op de zoeker weer te geven.

De camera is horizontaal wanneer de stippellijn de ononderbroken lijn overlapt.

#### Indeling van de cameramodus aanpassen

U kunt de indeling van het cameramodusscherm aanpassen op basis van uw voorkeuren door de veelgebruikte modi naar het startscherm van de camera te verplaatsen of de volgorde van de modi te wijzigen.

*i* De modus **Foto**, **Portret** en **Video** kan niet worden verplaatst naar **Meer**.

**1** Ga naar **Camera** > **Meer** en tik op om het scherm met de bewerkingsmodus te openen.

2 Houd een modus aangetikt en versleep hem naar de gewenste positie. U kunt een modus op het scherm Meer naar het startscherm van de camera verplaatsen, de modus op het startscherm van de camera naar Meer verplaatsen of de indeling van het modusscherm aanpassen op basis van hoe vaak u bepaalde modi gebruikt.

Modi met een pictogram  $\bigotimes$  kunnen worden verwijderd door eenvoudig op dit pictogram te tikken.

**3** Tik op  $\checkmark$  om de indeling op te slaan.

Als u een verwijderde modus wilt herstellen, gaat u naar **Camera** > **Meer**, tikt u op  $\checkmark$  en tikt u vervolgens op **TOEVOEGEN**.

## Foto's beheren

#### Snel zoeken in Foto's

#### Snel zoeken naar foto's in Foto's

Vind snel een foto door in Foto's naar trefwoorden, zoals een datum, eten of categorie, te zoeken.

- **1** Ga naar **Foto's**, tik op de zoekbalk aan de bovenkant van het scherm en typ dan een trefwoord (zoals "eten" of "mooie omgeving") of tik op een aanbevolen woord om met zoeken te beginnen.
- **2** Er worden miniaturen van foto's gerelateerd aan dat trefwoord weergegeven en er worden meer trefwoorden aanbevolen. Tik op een gesuggereerd trefwoord of voer meer trefwoorden in voor meer nauwkeurige resultaten.

#### In Foto's snel naar video's zoeken

Uw apparaat analyseert video's in Foto's automatisch en plaatst de video's automatisch in categorieën tijdens het opladen en wanneer het scherm uit is. Aanbevolen trefwoorden worden in de zoekbalk weergegeven voor snelle resultaten over gerelateerde onderwerpen.

- **1** Ga naar **Foto's**, tik aan de bovenkant van het scherm op de zoekbalk en typ een trefwoord (zoals "eten" of "mooie omgeving") of tik op een aanbevolen woord om met zoeken te beginnen.
- 2 Er worden miniaturen van video's gerelateerd aan dat trefwoord weergegeven en er worden meer trefwoorden aanbevolen. Tik op een gesuggereerd trefwoord of voer meer trefwoorden in voor meer nauwkeurige resultaten. Belangrijke momenten in video's in de zoekresultaten worden automatisch op volgorde afgespeeld, zodat u er een voorbeeld van kunt bekijken.
- **i Schermafbeeldingen** worden niet geanalyseerd.

#### Afbeeldingen bewerken

Foto's biedt een groot aantal verschillende bewerkingsfuncties voor afbeeldingen.

#### Basisbewerking

- **1** Open **Foto's**, tik op de foto die u wilt bewerken en tik vervolgens op **1**. U kunt vervolgens:
  - Bijsnijden en draaien: tik op Bijsnijden, selecteer een kader en versleep dan het raster of de hoeken ervan om te selecteren welk deel u wilt behouden. U kunt de foto in het kader verslepen of twee vingers gebruiken om erop in of uit te zoomen om het weergegeven deel van de foto aan te passen.

Als u de foto wilt draaien, tikt u op **Bijsnijden** en sleept u het hoekwiel naar de gewenste oriëntatie.

Als u de foto een bepaald aantal graden wilt roteren of als u een spiegelbeeld van de

foto wilt maken, tikt u op  $\Box$  of  $\flat | \mathfrak{q}$ .

- Een filtereffect toevoegen: tik op **Filter** om een filter te selecteren.
- Foto-effecten aanpassen: tik op **Aanpassen** om de helderheid, het contrast, de verzadiging en andere aspecten van de foto aan te passen.
- Overige: tik op **Meer** om de foto op andere manieren te bewerken, zoals het toevoegen van kleurspatten, vervaging, krabbels of een tekstelement.

Bij het gebruik van de functie **Aanpassen** of **Filter** kunt u op **Vergelijken** tikken om de foto voor en na de bewerking te vergelijken. Vergelijking wordt in bepaalde bewerkingsmodi niet ondersteund.

**2** Tik op  $\checkmark$  of  $\square$  om de bewerkingen op te slaan.

#### Stickers aan foto's toevoegen

- **1** In Foto's tikt u op een foto en gaat u vervolgens naar **> Meer > Stickers**.
- **2** Selecteer een sticker en versleep hem naar de gewenste plek. Houd de stip op de hoek van de sticker aangetikt en versleep hem om de grootte van de sticker aan te passen. Tik

op 🐣 om de sticker te verwijderen.

U kunt ook de tekst in sommige stickertypes bewerken. Tik op het bewerkbare gebied, dat meestal met streepjeslijnen is omcirkeld, om de nieuwe tekst in te voeren.

**3** Tik op  $\checkmark$  om uw bewerkingen op te slaan en tik op  $\boxminus$  om de foto op te slaan.

#### Foto's korrelig maken

- **1** In Foto's tikt u op een foto en gaat u vervolgens naar  $\bigcirc$  > Meer > Mozaïek.
- **2** Selecteer een mozaïekstijl en -formaat om delen van een foto te bedekken.
- **3** Als u het mozaïek wilt verwijderen, tikt u op **Gum** en veegt u het van de foto.
- **4** Tik op  $\checkmark$  om uw bewerkingen op te slaan en op  $\square$  om de foto op te slaan.

#### Foto's hernoemen

**1** In Foto's tikt u op de miniatuur van de foto die u wilt hernoemen.

- **2** Ga naar • > **Hernoemen** en voer een nieuwe naam in.
- **3** Tik op **OK**.

#### Collage

U kunt de collagefunctie in Foto's gebruiken om snel meerdere foto's tot één foto te combineren, zodat u ze gemakkelijker kunt delen.

- **1** U kunt de collagefunctie openen op één van de volgende manieren (afhankelijk van uw apparaatmodel):
  - Op het tabblad **Ontdekken** tikt u op **Collage maken**, selecteert u enkele foto's en tikt u vervolgens op **Maken**.
  - Op het tabblad **Foto's** of **Albums** houdt u enkele foto's aangetikt om ze te selecteren en gaat u vervolgens naar  $\dot{\Box}^{-}$  > **Collage**.
- 2 Selecteer een sjabloon. U kunt vervolgens:
  - Een foto verplaatsen: houd de foto aangetikt en sleep deze naar een nieuwe positie.
  - Het weergegeven gedeelte van een foto aanpassen: veeg op de foto, of knijp in of uit, zodat alleen het deel dat u wilt zien, in het raster wordt weergegeven.
  - Een foto kantelen: tik op de foto en tik vervolgens op  $\Box$  om de foto te kantelen of

op  $\mathbf{P}^{\mathbf{P}}$  om de foto te spiegelen.

- Randen toevoegen of verwijderen: er worden standaard randen tussen foto's en langs de randen van het raster weergegeven. Tik op Frame om ze te verwijderen.
- **3** Tik op **b** om de collage op te slaan. Ga naar **Albums** > **Collages** om de opgeslagen collage te bekijken.

#### Foto's en video's delen

Open Foto's en deel een foto of video op de volgende manieren:

- $\cdot$  Een enkele foto of video delen: tik op de foto of video en dan op  $\checkmark$ .
- Meerdere foto's of video's delen: in een album of op het tabblad Foto's houdt u meerdere

foto's en video's aangetikt en tikt u vervolgens op 🦾.

#### Albums ordenen

Orden foto's en video's in albums om er gemakkelijk door te bladeren.

#### Albums toevoegen

#### **1** Ga naar **Foto's** > **Albums**.

- **2** Tik op  $\neg \neg$ , geef het album een naam en tik dan op **OK**.
- **3** Selecteer de foto's of video's die u wilt toevoegen en verplaats of kopieer ze vervolgens naar het album.

#### Albums sorteren

- **1** Ga naar **Foto's > Albums > •** en tik op **Albums sorteren**.
- **2** Houd naast de albums aangetikt en versleep deze om de volgorde aan te passen.

Tik op **Resetten** of ga naar • • > **Resetten** om de standaardvolgorde te herstellen.

#### De weergavestijl van albums aanpassen

Ga naar **Foto's > Albums > • •**, tik op **Van weergave wisselen** en selecteer een weergavestijl voor albums.

#### Foto's en video's verplaatsen

- **1** Open een album en houd de foto's en video's die u wilt verplaatsen, aangetikt om ze te selecteren.
- **2** Tik op • > Naar album verplaatsen om het gewenste album te selecteren.
- **3** Zodra de items zijn verplaatst, zijn ze niet meer beschikbaar in hun originele album.
- De albums Alle foto's en Video's tonen alle foto's en video's die op uw apparaat zijn opgeslagen.

Het verplaatsen van items tussen albums heeft geen invloed op de weergave in die albums.

#### Foto's en video's verwijderen

Houd foto's, video's of albums aangetikt om ze te selecteren en ga naar **Verwijderen** > **Verwijderen**.

Bepaalde vooraf ingestelde albums kunnen niet worden verwijderd, waaronder Alle foto's, Mijn favorieten, Video's en Camera.

Verwijderde foto's en video's worden tijdelijk naar het album **Onlangs verwijderd** verplaatst, waarna ze permanent zullen worden verwijderd.

Als u foto's en video's permanent wilt verwijderen voordat de bewaarperiode is verlopen, houdt u de foto's of video's in het album **Onlangs verwijderd** aangetikt om ze te selecteren en gaat u naar **Verwijderen** > **Verwijderen**.

#### Verwijderde foto's en video's herstellen

In het album **Onlangs verwijderd** houdt u de items die u wilt herstellen, aangetikt om ze te

selecteren en tikt u vervolgens op  $\bigcirc$  om ze in hun oorspronkelijke albums te herstellen.

Als het oorspronkelijke album is verwijderd, wordt er een nieuw album gemaakt.

#### Foto's en video's aan uw favorieten toevoegen

Open een foto of video en tik dan op  $\bigcirc$ . Het item verschijnt zowel in het oorspronkelijke album als het album **Mijn favorieten**.

## Hoogtepunten

#### Inleiding tot Hoogtepunten

Foto's creëert automatisch **Hoogtepunten**-albums van uw beste foto's en video's op basis van tijd-, locatie- en themagegevens en genereert zelfs een korte videoclip, zodat u uw herinneringen kunt ophalen en de goede tijden meteen kunt herbeleven.

- Als u Hoogtepunten wilt gaan gebruiken, gaat u naar Camera > <sup>(2)</sup> en schakelt u Locatietag in.
- Hoogtepunten-albums worden automatisch aangemaakt wanneer uw apparaat wordt opgeladen en is verbonden met een wifinetwerk, het scherm is uitgeschakeld en de batterij voldoende is opgeladen. Het kan even duren voordat de albums zijn aangemaakt.
   Hoogtepunten-albums worden niet automatisch gegenereerd als er niet voldoende relevante foto's zijn.

#### Hoogtepuntenvideo's weergeven

- **1** Ga naar **Foto's** > **Hoogtepunten** en tik op een album.
- **2** Tik op **O** om de video af te spelen.

#### De omslagfoto van het hoogtepuntenalbum wijzigen

- **1** Op het tabblad **Hoogtepunten** tikt u op een album.
- **2** Ga naar • > **Omslagfoto veranderen**, selecteer een foto en tik dan op  $\checkmark$

#### Afbeeldingen of video's toevoegen aan of verwijderen uit een Hoogtepunten-album

- **1** Op het tabblad **Hoogtepunten** selecteert u een **Hoogtepunten**-album.
- **2** U kunt vervolgens:

- Afbeeldingen of video's toevoegen: tik op  $\neg$  en volg de instructies op het scherm om afbeeldingen of video's te selecteren die aan het album moeten worden toegevoegd.
- Afbeeldingen of video's verwijderen: houd de afbeeldingen of video's die u uit het

album wilt verwijderen, aangetikt, tik op 💭 en tik dan op **Verwijderen**.

#### De naam van hoogtepuntenalbums wijzigen

- **1** Op het tabblad **Hoogtepunten** tikt u op een album.
- **2** Ga naar • > **Hernoemen** en voer een nieuwe naam in.

#### Hoogtepunten-albums verwijderen

- **1** Op het tabblad **Hoogtepunten** selecteert u een **Hoogtepunten**-album.
  - •
- **2** Ga naar • > **Verwijderen** en tik dan op **Verwijderen**.
- Nadat u een Hoogtepunten-album hebt verwijderd, kan het album niet worden hersteld.
   De foto's en video's in het Hoogtepunten-album blijven wel in Foto's staan.

# Apps

## Kladblok

#### Een notitie aanmaken

Om u te helpen snel uw gedachten en inspiraties bij te houden, kunt u notities aanmaken met behulp van de modus Handgeschreven (om de inhoud te schrijven of tekenen) en de modus Document scannen of in combinatie met Multi-schermsamenwerking.

#### Inhoud aan een notitie toevoegen

**1** Ga naar **Kladblok** > **Notities** en tik op

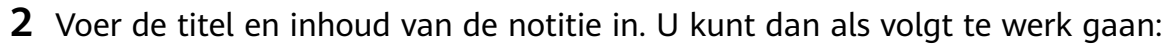

- Tik op  $\bigotimes$  om een checklist toe te voegen.
- Tik op  $\stackrel{A=}{=}$  om de tekststijl, uitlijning van de alinea's en achtergrond te wijzigen.
- Tik op 🔄 om een foto in te voegen. Houd de foto aangetikt en sleep hem dan naar de gewenste positie in de notitie.
- Als u uw notities voor gemakkelijke toegang en weergave wilt organiseren, categoriseert u een notitie nadat u die hebt voltooid.
- **3** Tik op  $\checkmark$  om de notitie op te slaan.

#### Een handgeschreven notitie toevoegen

U kunt een handgeschreven notitie toevoegen om gedachten en inspiraties die via tekst moeilijk over te brengen zijn, vast te leggen.

**1** Ga naar **Kladblok** > **Notities** en tik op .

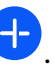

- **2** Tik op  $\mathcal{L}$  om de gewenste inhoud in de geselecteerde kleur te schrijven of tekenen.
- **3** Tik op  $\checkmark$  om de notitie op te slaan.

#### Taken aanmaken

U kunt taken aanmaken om dagelijkse zaken, zoals boodschappenlijstjes, werktaken en huishoudelijke klusjes, bij te houden.

#### Een taakitem toevoegen en er een herinnering voor instellen

U kunt een taakitem toevoegen en er een tijd- -herinnering voor instellen.

Als u het taakitem als belangrijk hebt gemarkeerd, verschijnt er een herinnering op volledig scherm wanneer het scherm is vergrendeld.

- **1** Ga naar **Kladblok** > **Taken** en tik op **+**.
- **2** Voer uw taakitem in.
- **3** Tik op O, stel een tijdstip voor de herinnering in en tik op **OK**.
- **4** Tik op **•** om het taakitem als belangrijk te markeren.
- **5** Tik op **Opslaan** om uw instellingen op te slaan.

#### Herhaaldelijke herinneringen voor een taakitem instellen

Als u een tijd voor een taakitem specificeert, kunt u er een herhalingsmodus voor selecteren (bijvoorbeeld **Nooit**, **Elke dag**, **Elke week**, **Elke maand** of **Elk jaar**). Uw apparaat zal u dan herhaaldelijk laten weten dat u het taakitem op het gespecificeerde tijdstip moet uitvoeren.

#### Uw kladblok beheren

U kunt uw Kladblokitems op categorie sorteren en ze in verschillende mappen plaatsen, ongewenste items verwijderen en items met andere mensen delen.

Tik bij het bekijken van een lijst met items of een afzonderlijk item in Kladblok op de statusbalk boven aan het scherm om snel terug te keren naar het eerste item of het begin van het item dat u bekijkt.

#### App-vergrendeling gebruiken voor Kladblok of Een notitie vergrendelen

U kunt App-vergrendeling op Kladblok toepassen of een wachtwoord voor een notitie instellen om uw privacy te beschermen.

**De app-vergrendeling voor Kladblok inschakelen**: ga naar **Instellingen > Beveiliging > App-vergrendeling**, voer het schermvergrendelingswachtwoord in of pas het wachtwoord voor app-vergrendeling aan volgens de aanwijzingen en zet vervolgens de schakelaar naast Kladblok aan.

**Een notitie vergrendelen**: open de notitie die u in Kladblok wilt vergrendelen, ga naar • • > **Vergrendeling toevoegen** en volg de instructies op het beeldscherm. Als u uw notitie wilt

•

ontgrendelen, gaat u naar • • > Vergrendeling verwijderen.

Als uw apparaat vingerafdruk- of gezichtsontgrendeling ondersteunt, kunt u als volgt snelle

verificatie gebruiken: ga naar Kladblok > • • > Instellingen > Notitievergrendeling en schakel vervolgens Ontgrendelen met vingerafdruk-id en Ontgrendelen met Gezichtsherkenning in.

#### Kladblokitems sorteren

Voeg notities en mappen toe in Kladblok, sorteer de notities of taken in gecategoriseerde mappen en voeg zelfs kleurgecodeerde labels toe.

Mappen of notities toevoegen:

- Mappen toevoegen: tik op Alle notities of Alle taken en ga naar Beheren > Nieuwe map.
   Hernoem de map en tik op Opslaan.
- Notities toevoegen: tik op Alle notities of Alle taken, open een map en tik op Nieuw.
   Selecteer een kleurlabel, hernoem het en tik op Opslaan.

Als u een map of notitie wilt hernoemen of verwijderen, tikt u op **Alle notities** of **Alle taken** en gaat u naar **Beheren > Bewerken**. Tik vervolgens op de map- of notitienaam om de naam te wijzigen of te verwijderen.

Notities of taken sorteren:

- Op het scherm **Alle notities** veegt u op een item naar links en tikt u op 🖸 of 🔗 om het bovenaan vast te zetten of aan favorieten toe te voegen.
  - Als u items in uw favorieten wilt bekijken, tikt u op **Alle notities** en gaat u naar **Mijn favorieten**.
- Op het scherm **Alle notities** of **Alle taken** veegt u op een item naar links en tikt u op om het in uw gewenste kladblok te sorteren.
- Houd een notitie- of taakitem aangetikt, selecteer de items die u onder dezelfde categorie

wilt onderbrengen en tik vervolgens op  $\bigcirc$  om ze naar de doelcategorie te verplaatsen.

Ø Mappen en items in Exchange-accounts kunnen niet worden bewerkt.

#### Kladblok-items delen en exporteren

Deel notities of taken in Kladblok met collega's of vrienden. U kunt notities zelfs exporteren als afbeelding, TXT en in andere indelingen.

U kunt notities of taken op de volgende manieren delen:

• Een enkele notitie of taakitem delen: open het item dat u wilt delen vanaf het scherm

Alle notities of Alle taken, tik vervolgens op en deel het volgens de instructies. Notities kunnen worden gedeeld door op Als afbeelding, Als tekst of Naar een ander apparaat te tikken.

• Meerdere notities delen: open het scherm Alle notities, houd een notitie aangetikt,

selecteer de items die u wilt delen en tik vervolgens op  $\checkmark$ , waarna u de items volgens de instructies kunt delen.

- U kunt notities op één van de volgende manieren exporteren:
- Exporteren als afbeelding: open de notitie die u wilt exporteren en ga naar > Als afbeelding > Afbeelding opslaan. U vindt het geëxporteerde bestand in Foto's.

- Exporteren als document: open de notitie die u wilt exporteren, ga naar -> Exporteren als document en volg de instructies om de gewenste documentindeling te selecteren.
   Om opgeslagen notities te bekijken, opent u Bestanden, zoekt en opent u Documents en tikt u op NotePad.
  - De functie Exporteren als document is niet van toepassing op handgeschreven notities. Andere soorten notities kunnen naar TXT- of HTML-bestanden worden geëxporteerd.

#### Kladblokitems afdrukken

- **1** Op het scherm **Alle notities** opent u het item dat u wilt afdrukken.
- 2 Tik op • > Afdrukken, selecteer dan een printer en configureer de afdrukinstellingen volgens de instructies.

#### Kladblokitems verwijderen

U kunt Kladblokitems op een van de volgende manieren verwijderen:

• Op het scherm **Alle notities** of **Alle taken** veegt u over een item naar links en tikt u op

om het te verwijderen.

Houd de notitie of taak die u wilt verwijderen aangetikt, selecteer of sleep over de selectievakjes van eventuele andere notities of taken die u ook wilt verwijderen en tik dan op <u>w</u>.

Na het verwijderen van een item, kunt u op **Alle notities** of **Alle taken** tikken en naar **Onlangs verwijderd** gaan om het verwijderde item te vinden. Als u een verwijderd item wilt

herstellen, houdt u het aangetikt of gaat u naar het scherm met de details en tikt u op  $\smile$ .

# Instellingen

## **Biometrie & wachtwoord**

#### Vingerafdrukken instellen

U kunt een vingerafdruk vastleggen en vervolgens gebruiken om het scherm te ontgrendelen en toegang te krijgen tot uw kluis, App-vergrendeling en meer.

#### Vingerafdrukken toevoegen

- 1 Ga naar Instellingen > Biometrie & wachtwoord > Vingerafdruk-id of Instellingen > Biometrie & wachtwoord > Vingerafdruk-id > Vingerafdrukbeheer (afhankelijk van uw apparaatmodel) en volg de instructies op het scherm om het schermvergrendelingswachtwoord in te stellen of in te voeren.
- **2** Tik op **Nieuwe vingerafdruk** of **Nieuwe vingerafdruk aan de achterkant** (afhankelijk van uw apparaatmodel) om te beginnen met het vastleggen van uw vingerafdruk.
- **3** Plaats uw vingertop op de vingerafdruksensor. Wanneer u een trilling voelt, tilt u uw vinger op en drukt u opnieuw. Verplaats uw vinger totdat de volledige vingerafdruk is vastgelegd.
- 4 Tik als de vastlegging is uitgevoerd, op **OK**.

U kunt nu uw vinger op de vingerafdruksensor plaatsen om het scherm te ontgrendelen.

#### Een vingerafdruk hernoemen of verwijderen

- 1 Ga naar Instellingen > Biometrie & wachtwoord > Vingerafdruk-id of Instellingen > Biometrie & wachtwoord > Vingerafdruk-id > Vingerafdrukbeheer (afhankelijk van uw apparaatmodel) en voer uw schermvergrendelingswachtwoord in.
- **2** In het gedeelte **Lijst vingerafdrukken** tikt u op een vastgelegde vingerafdruk om deze te hernoemen of verwijderen.

#### Vingerafdrukidentificatie

Met vingerafdrukidentificatie kunt u uw vingers afstemmen op de vastgelegde vingerafdrukken.

- 1 Ga naar Instellingen > Biometrie & wachtwoord > Vingerafdruk-id of Instellingen > Biometrie & wachtwoord > Vingerafdruk-id > Vingerafdrukbeheer (afhankelijk van uw apparaatmodel) en voer het schermvergrendelingswachtwoord in.
- 2 In het gedeelte Lijst vingerafdrukken tikt u op Vingerafdruk identificeren.
- **3** Tik met uw vinger op de vingerafdruksensor. De herkende vingerafdruk wordt gemarkeerd.

#### Uw vingerafdruk gebruiken voor toegang tot uw kluis

1 Ga naar Instellingen > Biometrie & wachtwoord > Vingerafdruk-id of Instellingen > Biometrie & wachtwoord > Vingerafdruk-id > Vingerafdrukbeheer (afhankelijk van uw apparaatmodel) en voer uw schermvergrendelingswachtwoord in. **2** Schakel de schakelaar voor **Toegang tot Kluis** in en volg de instructies op het scherm om uw vingerafdruk aan de kluis te koppelen.

U kunt nu naar **Bestanden** > **Ik** gaan, op **Kluis** tikken en dan uw vingerafdruk gebruiken voor toegang.

*i* Controleer of uw apparaat naar de nieuwste systeemversie is bijgewerkt.

#### Uw vingerafdruk gebruiken om een vergrendelde app te openen

- 1 Ga naar Instellingen > Biometrie & wachtwoord > Vingerafdruk-id of Instellingen > Biometrie & wachtwoord > Vingerafdruk-id > Vingerafdrukbeheer(afhankelijk van uw apparaatmodel) en voer het schermvergrendelingswachtwoord in.
- **2** Zet de schakelaar **Toegang tot App-vergrendeling** aan en volg de instructies op het scherm om uw vingerafdruk aan App-vergrendeling te koppelen.

U kunt dan een vergrendelde app op uw startscherm aantikken en uw vingerafdruk gebruiken voor toegang.

#### Gezichtsherkenning

Met Gezichtsherkenning ontgrendelt u uw apparaat of opent u vergrendelde apps met uw gezichtsgegevens.

#### Gezichtsherkenning instellen

- 1 Ga naar Instellingen > Biometrie & wachtwoord > Gezichtsherkenning en voer uw schermvergrendelingswachtwoord in. Als u geen schermvergrendelingswachtwoord hebt ingesteld, volg dan de instructies op het scherm om dat te doen.
- **2** Bepaalde apparaten ondersteunen schermactivering wanneer u het apparaat optilt. Als u de instellingsoptie "**Optillen om te activeren**" **inschakelen** op uw apparaat kunt vinden, kunt u dit desgewenst inschakelen.

De instellingenitems variëren per apparaat. Als uw apparaat een specifiek item niet weergeeft, betekent dit dat de bijbehorende functie niet wordt ondersteund.

**3** Tik op **Aan de slag**, breng uw gezicht naar de voorkant van uw apparaat en volg de instructies op het scherm om uw gezichtsgegevens vast te leggen.

#### Ontgrendeling via gezichtsherkenning instellen

Via het scherm **Gezichtsherkenning** tikt u op **Apparaat ontgrendelen** en selecteert u de ontgrendelingsmethode.

Sommige apparaten ondersteunen **Oogcontact vereist**. Wanneer dit is ingeschakeld, moet u uw ogen open houden terwijl u het apparaat met uw gezicht ontgrendelt. Als u deze schakelaar niet op uw apparaat kunt vinden, betekent dit dat deze functie niet wordt ondersteund.

 Als u PrivateSpace hebt ingeschakeld, kunt u Ontgrendeling via gezichtsherkenning alleen in MainSpace gebruiken. Als u meerdere gebruikers hebt toegevoegd, kunt u Ontgrendeling via gezichtsherkenning alleen met het Eigenaarsaccount gebruiken.

#### Toegang tot App-vergrendeling met gezichtsherkenning

Op het scherm **Gezichtsherkenning** schakelt u **Toegang tot App-vergrendeling** in en volgt u de instructies op het scherm om uw gezichtsgegevens aan App-vergrendeling toe te voegen.

U kunt vervolgens een vergrendelde app op uw startscherm aantikken en gezichtsherkenning gebruiken voor toegang tot de app.

#### Uw gezicht aan Keychain koppelen

# Open het scherm **Gezichtsherkenning** en schakel **Gebruikersnamen en wachtwoorden** automatisch invullen in.

Wanneer u zich bij een app aanmeldt, kunt u kunt Gezichtsherkenning gebruiken om de accountnaam en het wachtwoord die/dat in Keychain zijn opgeslagen, automatisch te laten invullen.

#### Gezichtsgegevens uitschakelen of verwijderen

Ga naar het scherm Gezichtsherkenning om:

- Te voorkomen dat bepaalde functies toegang tot uw gezichtsgegevens krijgen: schakel Apparaat ontgrendelen, Toegang tot App-vergrendeling of andere functies uit om te voorkomen dat ze uw gezichtsgegevens gebruiken. Hierdoor worden uw gezichtsgegevens niet verwijderd.
- Gezichtsgegevens te verwijderen: tik op Gezichtsgegevens verwijderen om uw gezichtsgegevens te verwijderen. U moet uw gezicht opnieuw vastleggen als u de functie voor gezichtsherkenning later wilt gebruiken.

## Info over telefoon

#### Juridische kennisgeving

Copyright © Huawei 2022. Alle rechten voorbehouden.

Deze handleiding is uitsluitend bedoeld ter referentie. Het daadwerkelijke product, met inbegrip van maar niet beperkt tot de kleur, de afmetingen en de schermindeling, kan hiervan afwijken. Geen van de verklaringen, informatie en aanbevelingen in deze handleiding houden enige vorm van garantie in, hetzij expliciet of impliciet.

Surf naar https://consumer.huawei.com/en/support/hotline voor een recent bijgewerkt hotline- en e-mailadres in uw land of regio.

Model: MAR-LX1A MAR-LX1B

EMUI12.0\_01